# **USB QUICKSTART GUIDE**

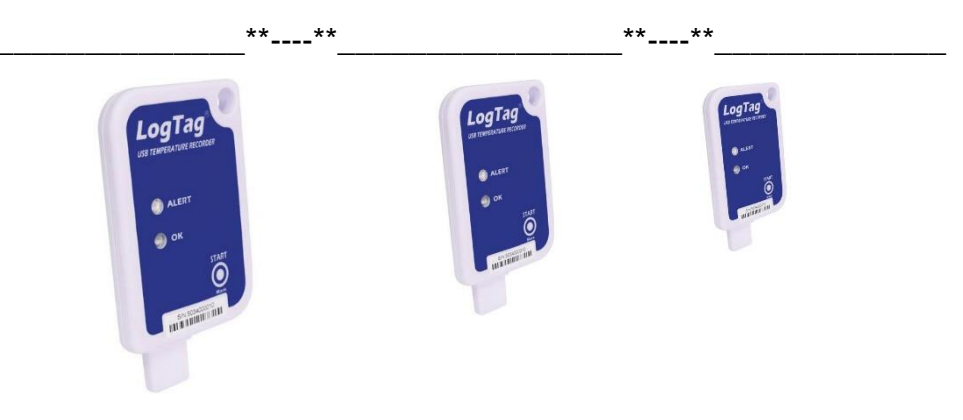

Hướng dẫn sử dụng cho các models:

## 1. Cài đặt phần mềm logtag

**Bước 1:** Truy cập vào website "congnghethongminh.vn"

Bước 2: Đưa chuột vào mục " Hỗ TRỢ KỶ THUẬT " → click chọn mục " LOGTAG "

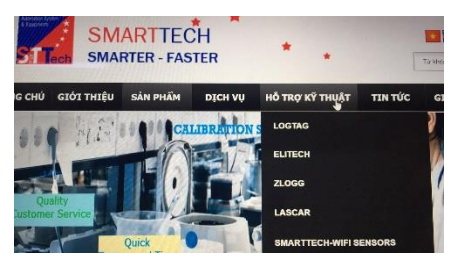

**Bước 3:** Click chuột chuột vào " TÀI LIỆU VÀ PHẦN MỀM LOGTAG ANALYZER "

LogTag

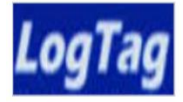

07/02/2018 3:39:16 CH TÀI LIỆU VÀ PHÂN MÈM LOGTAG ANALYZER Hãy liên hệ với SmartTech để nhận được hỗ trợ tốt nhất **Bước 4:** Click chuột vào " TẢI VỀ " ở 2 mục

( chọn phần mềm mới nhất NEWEST )

| I) PHAN MEM LOGTAG & HƯƠNG DAN SƯ DỤNG                      |         |  |  |  |
|-------------------------------------------------------------|---------|--|--|--|
| 1) Phần mềm LogTag Analyzer (LTA Software -Ver 2. 4) NEWEST | TÁI VÉ  |  |  |  |
| 2) Phần mềm LogTag Analyzer (LTA Software -Ver 2.9.2)       | TÁI VÊ  |  |  |  |
| 3 Phần mềm LogTag Analyzer (LTA Software -Ver 2.8.5)        | TẢI VÈ  |  |  |  |
| 4) Phân mềm LogTag Analyzer-(LTA Software-Ver 2.8r2)        | TÁI VÊ  |  |  |  |
| 5) Phàn mèm LogTag Analyzer (LTA Software - Ver 2.5r16)     | TÁI VÈ  |  |  |  |
| 6) Phần mềm LogTag Analyzer-(LTA Software-Ver 1.9r8)        | TÁI VÊ  |  |  |  |
| 7) Hướng dẫn cái đặt và sử dụng phần mềm LogTag Analyzer    | TÁI VÊ  |  |  |  |
| II) LOGTAG DRIVER                                           |         |  |  |  |
| 1) LogTag USB Drive NEWEST TÁI VÉ V1. 14-3,8Mb - Dec 198    | h, 2016 |  |  |  |
| 2) LogTag USB Driver 20080113 TÀI VÈ                        |         |  |  |  |
|                                                             |         |  |  |  |

Bước 5: Sau khi tải về bạn tiến hành Cài đặt phần mềm vào máy tính

Cài đặt 2 mục đã tải về

USB\_Interface\_Crad....zip ^

🗃 ltanalyzer\_29r4 (1).rar

 Sau khi cài đặt xong biểu tượng phần mềm xuất hiện trên màn hình máy tính

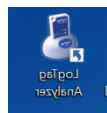

## 2. CÀI ĐẶT THIẾT BỊ

**Bước 1:**Mở phần mềm LogTagAnalyzer đã cài đặt **Bước 2:** Kết nối thiết bị vào máy tính thông qua cổng USB, biểu tượng kết nối xuất hiện như hình sau:

**Bước 3:** Nếu có dữ liệu bên trong. Thiết bị sẽ hiển thị như sau:

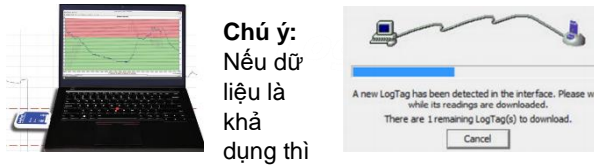

bạn lưu lại. Không thì tắt nó đi.

**Bước 4:** Vào menu LogTag/Configure hoặc nhấn F3 để cài đặt thiết bị như hình sau:

| LogTag                   | Analyzer    |    |  |
|--------------------------|-------------|----|--|
| <u>File</u> <u>E</u> dit | LogTag Help |    |  |
|                          | Configure   | F3 |  |
|                          | Download    | F4 |  |
|                          | Hibernate   | F5 |  |

#### Màn hình sẽ xuất hiện giao diện sau:

| 🕹 LogTag Configure                                                                                         |                                                                                                    |                           |                         | ×     |
|----------------------------------------------------------------------------------------------------|----------------------------------------------------------------------------------------------------|---------------------------|-------------------------|-------|
| Action List  1. Locate and identify LogTag(s)  2. Configure LogTag(s) for met use 3. Presume LogTag(s) for | The unframe will loads the LogTag products for you so you can update their<br>configuration withing for next see, Noti, NO logged data will be downloaded and/or<br>served to data.<br>If USB recorders are connected, but not listed below, please wait writil each recorder's<br>dot, (or USB) indicator listing, then dick "Again". |                           |                         |       |
| 3. Prepare LagTag(s) for not use                                                                           | Location<br>✓ ∳rUSB                                                                                                    | Interace Model<br>USB-HID | LogTag ID<br>6045010019 |       |
|                                                                                                    | 100% Again                                                                                                    |                           |                         | Again |
|                                                                                                    | Close                                                                                                    | Help                      |                         |       |

Click "Next > " để tiếp tục.

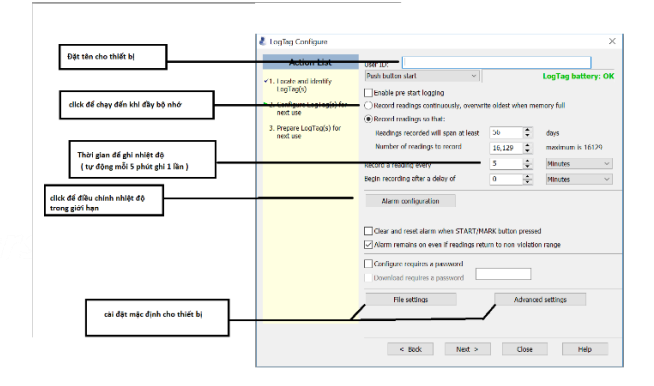

Chỉnh thông số cài đặt cho phù hợp.

Click vào "alarm configuration" để cài đặt nhiệt độ:

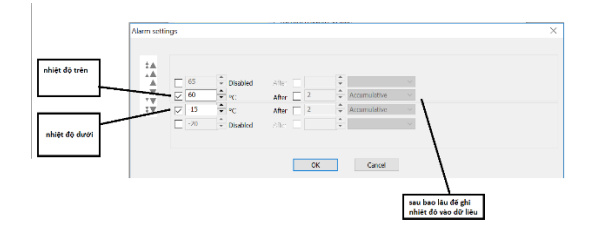

#### Khi click vào File settings sẽ xuất hiện như sau:

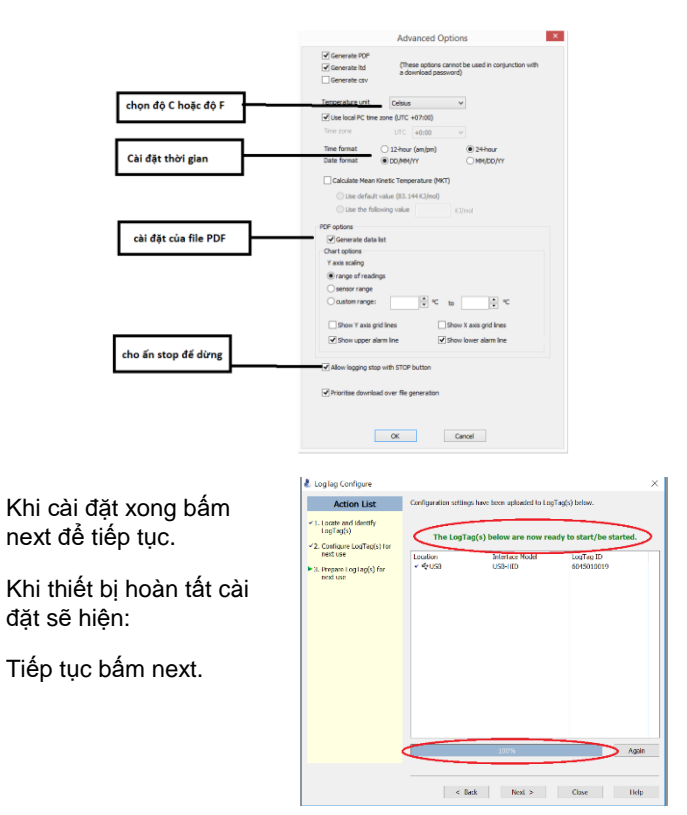

Rút thiết bị ra khỏi máy tính

Sau đó ấn giữ "START" ( trên thiết bị ) khoảng 5s màn hình nhấp nháy chữ REC đến khi dừng lại thì buông tay. Thiết bị đã hoạt động.

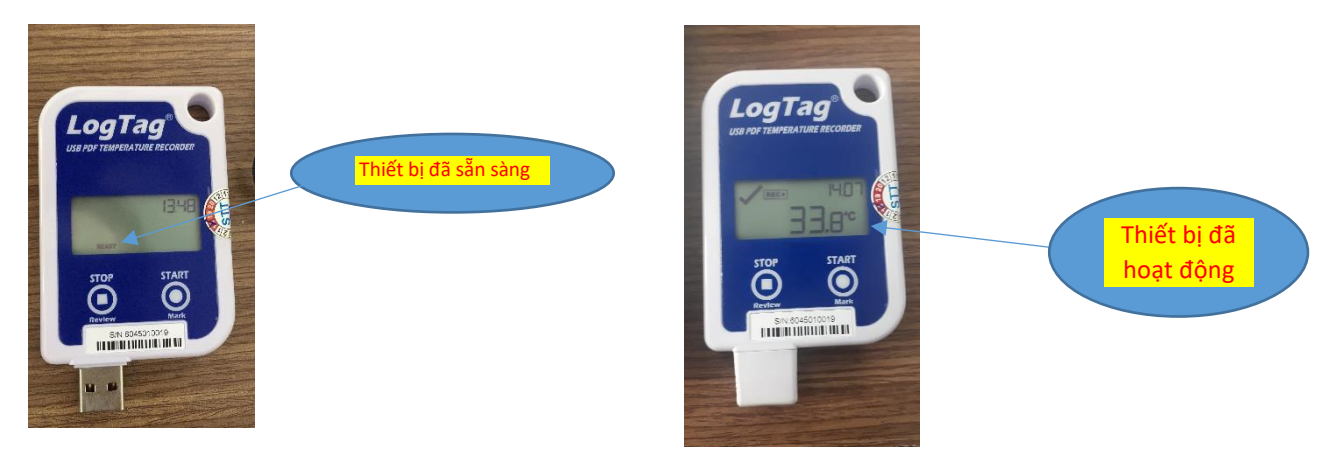

### 3. Lấy dữ liệu trong thiết bị

Cắm thiết bị vào máy tính và mở phần mềm lên. Máy sẽ tự hiển thị dữ liệu lên như sau:

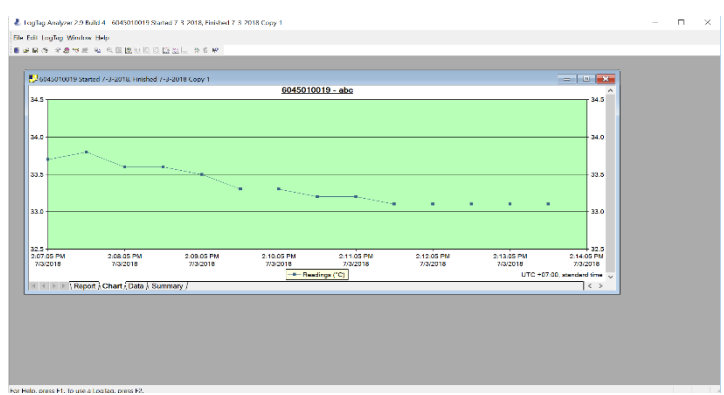

Hoặc click vào Logtag -> Download hoặc F4 để tải dữ liệu về máy.

Click vào File -> Save As để lưu dữ liệu vào máy tính.